# ELIBRARY, RU

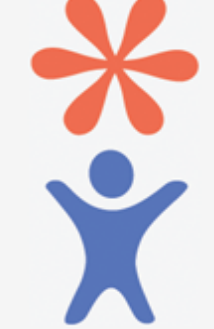

Регистрация авторов научных публикаций в системе SCIENCE INDEX

## ИНСТРУКЦИЯ ДЛЯ АВТОРОВ ПО РАБОТЕ В СИСТЕМЕ SCIENCE INDEX

Научная библиотека УО «Гродненский государственный университет имени Янки Купалы»

Science Index – аналитическая надстройка над РИНЦ, позволяющая проводить более детальные аналитические исследования и рассчитывать наукометрические показатели. Основная идея – привлечь к работе по уточнению информации, исправлению ошибок и привязке публикаций и ссылок к авторам, организациям и журналам, соответственно, самих ученых, научные организации и издательства.

## Что дает регистрация в Science Index? (функциональные возможности)

- просмотр списка своих публикаций в РИНЦ с возможностью его анализа и отбора по различным параметрам;
- просмотр списка ссылок на свои публикации с возможностью его анализа и отбора по различным параметрам;
- возможность добавить найденные в РИНЦ публикации в список своих работ;
- возможность добавить найденные в РИНЦ ссылки в список своих цитирований;
- возможность удалить из списка своих работ или цитирований ошибочно попавшие туда публикации или ссылки;
- возможность идентификации организаций, указанных в публикациях автора в качестве места выполнения работы;
- анализ публикационной активности и цитируемости автора по различным параметрам;
- получение актуальных значений количества цитирований публикаций не только в РИНЦ, но и в Web of Science и Scopus с возможностью перехода на список цитирующих статей в этих базах данных при наличии подписки.

## Вход автора в систему Science Index на платформе Elibrary.ru

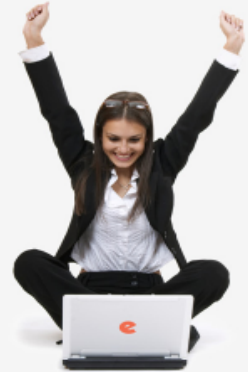

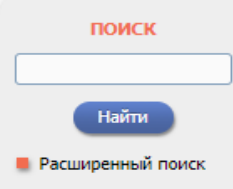

| ~ |   |    |
|---|---|----|
|   |   |    |
|   | х | XC |

IP-адрес компьютера: 178.168.146.65

Название организации:

Гродненский государственный университет им. Янки Купалы

Имя пользователя:

Пароль:

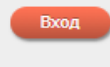

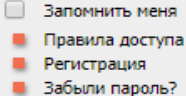

### научная электронная библиотека elibrary,ru

ЧИТАТЕЛЯМ | ОРГАНИЗАЦИЯМ | ИЗДАТЕЛЬСТВАМ | АВТОРАМ | БИБЛИОТЕКАМ

#### OCHOBHЫЕ ПРОЕКТЫ НА ПЛАТФОРМЕ eLIBRARY.RU

Научная электронная библиотека eLIBRARY.RU - это крупнейший российский информационно-аналитический портал в области науки, технологии, медицины и образования, содержащий рефераты и полные тексты более 29 млн научных статей и публикаций, в том числе электронные версии более 5600 российских научно-технических журналов, из которых более 4800 журналов в открытом доступе. Подробнее...

#### РОССИЙСКИЙ ИНДЕКС НАУЧНОГО ЦИТИРОВАНИЯ

Национальная библиографическая база данных научного цитирования, аккумулирующая более 12 миллионов публикаций российских ученых, а также информацию о цитировании этих публикаций из более 6000 российских журналов

#### 👂 SCIENCE INDEX ДЛЯ ОРГАНИЗАЦИЙ

Информационно-аналитическая система Science Index для анализа публикационной активности и цитируемости научных организаций

#### SCIENCE INDEX ДЛЯ АВТОРОВ

Инструменты и сервисы, предлагаемые для зарегистрированных авторов научных публикаций

#### RUSSIAN SCIENCE CITATION INDEX

Совместный проект компаний Clarivate Analytics и Научная электронная библиотека eLIBRARY.RU - коллекция лучших российских журналов на платформе Web of Science

#### 🜔 ПОДПИСКА НА НАУЧНЫЕ ЖУРНАЛЫ

Доступ по подписке к полнотекстовой коллекции из более 1100 ведущих российских журналов на платформе eLIBRARY.RU

#### 🜔 журналы открытого доступа

Свободный доступ к полным текстам статей из более 3800 российских журналов на платформе eLIBRARY.RU

#### КНИЖНАЯ КОЛЛЕКЦИЯ

Нацииал алектлониал библиотека пармешает на селей

#### новости и объявления

- 01.10 Открыт прием инициативных заявок на включение журналов в RSCI
- 30.09 Опубликованы наукометрические показатели официально зарегистрированных кандидатов в члены Российской академии наук
- 20.09 Началась подписка на 2020 год. Обращайтесь в отдел продаж
- 10.04 Об исключении журналов из РИНЦ

Другие новости

#### ТЕКУЩЕЕ СОСТОЯНИЕ

| Число наименований журналов:                                           | 69380    |
|------------------------------------------------------------------------|----------|
| <ul> <li>из них российских журналов:</li> </ul>                        | 17218    |
| <ul> <li>из них выходящих в<br/>настоящее время:</li> </ul>            | 14434    |
| Число журналов,<br>индексируемых в РИНЦ:                               | 5181     |
| Число журналов с полными<br>текстами:                                  | 12216    |
| - из них в открытом доступе:                                           | 6711     |
| <ul> <li>из них российских журналов:</li> </ul>                        | 7240     |
| <ul> <li>из них российских журналов в<br/>открытом доступе:</li> </ul> | 6078     |
| Общее число выпусков<br>журналов:                                      | 2113058  |
| Общее число книг и статей в<br>сборниках:                              | 5976853  |
| - из них с полными текстами:                                           | 1771736  |
| Общее число публикаций:                                                | 33203338 |
| - из них с полными текстами:                                           | 12414335 |
| - ИЗ НИХ С ПОЛНЫМИ ТЕКСТАМИ В                                          |          |

открытом доступе:

5457204

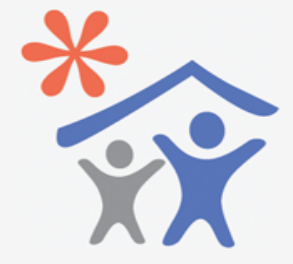

Подписка научных организаций на информационно-аналитическую систему SCIENCE INDEX

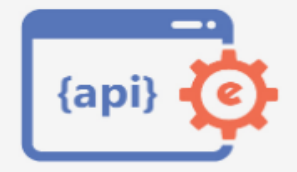

Доступ к интерфейсу программирования приложений АРІ РИНЦ

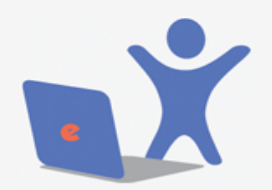

Подписка на 2020 год на российские научные журналы на платформе eLIBRARY.RU

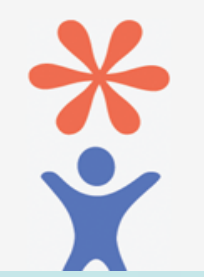

## Регистрация на сайте elibrary.ru

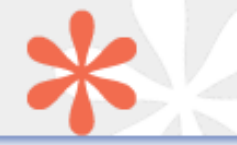

#### РЕГИСТРАЦИОННАЯ АНКЕТА

Регистрация пользователя является необходимым условием для получения доступа к полным текстам публикаций, размещенных на платформе eLIBRARY.RU. Кроме того, зарегистрированные пользователи получают возможность создавать персональные подборки журналов, статей, сохранять историю поисковых запросов, настраивать панель навигатора и т.д.

| Фамилия:*                                               | Имя:*        |                          | Отчество:* |  |  |
|---------------------------------------------------------|--------------|--------------------------|------------|--|--|
|                                                         |              |                          |            |  |  |
| Пол:*                                                   | Дата рождени | <b>I</b> Я: <sup>*</sup> |            |  |  |
| <b></b>                                                 |              | •                        | <b>•</b>   |  |  |
| Организация:* 🔞                                         |              |                          |            |  |  |
| Гродненский государственный университет им. Янки Купалы |              |                          |            |  |  |
| Подразделение организации:* 📀                           |              |                          |            |  |  |
|                                                         |              |                          | Выбрать    |  |  |
| Должность:* 🕜                                           |              |                          |            |  |  |
|                                                         |              |                          |            |  |  |
| Город:* 🕜                                               |              | Страна:*                 |            |  |  |
|                                                         |              | Беларусь                 | •          |  |  |
| Имя пользователя:* 🕢                                    |              | Пароль:* 😡               |            |  |  |
| E-mail:* 🕜                                              |              | Дополнительный В         | E-mail: 🕜  |  |  |
|                                                         |              |                          |            |  |  |

## Регистрация в системе Science Index

| E-mail:* 🕜 | Дополнительный E-mail: 🔞 |
|------------|--------------------------|
|            |                          |

Если Вы являетесь автором научных публикаций, то Вы можете дополнительно зарегистрироваться в системе SCIENCE INDEX. Это позволит Вам корректировать информацию о Ваших научных публикациях в РИНЦ, отправлять рукописи в редакции научных журналов через систему "Электронная редакция", привлекаться к работе в качестве рецензента, эксперта, научного редактора или переводчика. Для регистрации и получения персонального идентификационного номера автора (SPIN-кода) необходимо заполнить дополнительные поля регистрационной анкеты. Вы можете также зарегистрироваться в системе SCIENCE INDEX позднее. Регистрация в системе SCIENCE INDEX не является обязательным условием для получения доступа к полным текстам в Научной электронной библиотеке eLIBRARY.RU

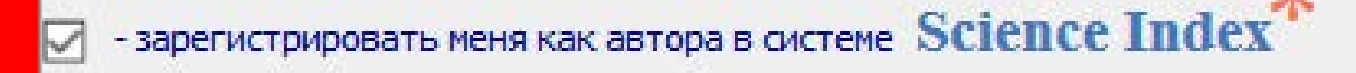

Разделы тематического рубрикатора:\* 🔞

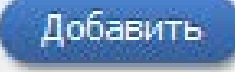

| <ul> <li>зарегистрировать меня как автора в систем</li> </ul>                                                                          | e Science Index                                                                          |
|----------------------------------------------------------------------------------------------------|------------------------------------------------------------------------------------------|
| Разделы тематического рубрикатора:* 📀                                                                                                  |                                                                                          |
|                                                                                                    | Добавить                                                                                 |
|                                                                                                    | -                                                                                        |
| Ключевые слова:* 🕜                                                                                                    |                                                                                          |
|                                                                                                    |                                                                                          |
|                                                                                                    | //                                                                                       |
| Высшее учебное заведение:* 📀                                                                                                    |                                                                                          |
|                                                                                                    | Выбрать                                                                                  |
| Подразделение ВУЗа (факультет, институт):* 📀                                                                                           |                                                                                          |
|                                                                                                    | Выбрать                                                                                  |
| Год окончания ВУЗа:*                                                                                                    | Квалификация:* 🕜                                                                         |
| <b>•</b>                                                                                                    | <b>T</b>                                                                                 |
| Специальность высшего образования:* 📀                                                                                                  |                                                                                          |
|                                                                                                    | Выбрать                                                                                  |
| Ученая степень:* 📀                                                                                                    | Ученое звание:                                                                           |
|                                                                                                    | •                                                                                        |
|                                                                                                    | Выбрать                                                                                  |
| Журналы: 🔞                                                                                                    |                                                                                          |
|                                                                                                    | <ul> <li>Добавить</li> </ul>                                                             |
|                                                                                                    | -                                                                                        |
| Организации: 📀                                                                                                    |                                                                                          |
|                                                                                                    | Дооавить                                                                                 |
|                                                                                                    |                                                                                          |
| Предыдущая фамилия (девичья): 📀                                                                                                    | Фамилия на английском языке: 📀                                                           |
| Идентификационные коды автора: 📀                                                                                                    |                                                                                          |
|                                                                                                    | 🔺 Добавить                                                                               |
|                                                                                                    | -                                                                                        |
|                                                                                                    |                                                                                          |
| <ul> <li>нажимая на кнопку "Сохранить", я подтверх<br/>сайтом elibrary.ru и Политикой конфиденциал<br/>персональных данных.</li> </ul> | кдаю, что ознакомлен с Правилами пользования<br>вности, и даю согласие на обработку моих |

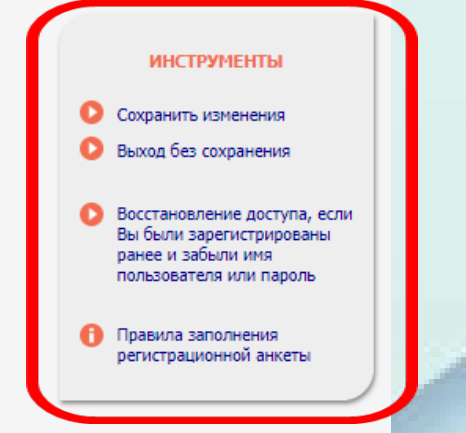

При заполнении анкеты можете использовать подсказки в панели «Инструменты»

## При заполнении анкеты используйте подсказки. Для этого наведите курсов на иконку 👩

Укажите ключевые слова или словосочетания, отражающие Ваши научные интересы, разделяя их запятой и пробелом. Желательно указывать ключевые слова как на русском, так и на английском языке

Добавить

Ключевые слова:\* 🔞

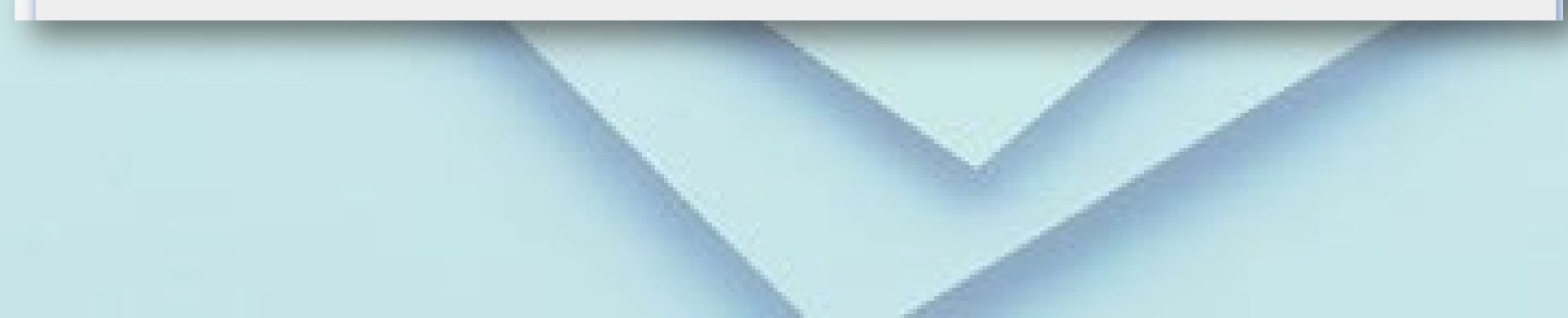

## После заполнения анкеты сохраните ее.

| Лурналы. 😈                                  |                          |                 |                    |                |           |
|---------------------------------------------|--------------------------|-----------------|--------------------|----------------|-----------|
|                                             |                          |                 |                    |                | Іобавить  |
|                                             |                          |                 |                    | -              |           |
| Организации: 🕼                              |                          |                 |                    |                |           |
|                                             |                          |                 |                    |                | цобавить  |
|                                             |                          |                 |                    |                |           |
|                                             |                          |                 |                    | <u> </u>       |           |
| Предыдущая фа                               | милия (девичья): 📀       | Фам             | илия на английское | м языке: 🕜     |           |
|                                             |                          |                 |                    |                |           |
| Илентификацио                               | нные колы автора: 😰      |                 |                    |                |           |
|                                             |                          |                 |                    |                | Іобавить  |
|                                             |                          |                 |                    |                | loodbirrb |
|                                             |                          |                 |                    | *              |           |
|                                             |                          |                 | о ознакомлен с Пл  | арилами поль   |           |
| - LAWIMAA                                   | гару ги и Политикой конф | иденциальности, | и даю согласие на  | а обработку мо | ИХ        |
| <ul> <li>нажимая<br/>сайтом elib</li> </ul> | тагула и политикой конф  |                 |                    |                |           |

## Подтверждение о регистрации приходит на электронную почту, указанную в профиле. Для завершения регистрации нужно перейти по ссылке.

#### Подтверждение регистрации в eLIBRARY.RU

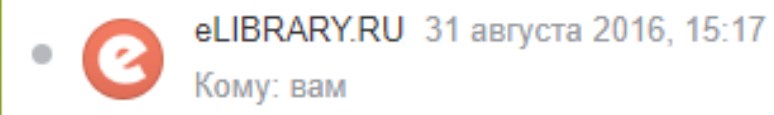

Уважаемая Светлана Мечиславовна!

Вы зарегистрировались в Научной электронной библиотеке eLIBRARY.RU. Ваше имя пользователя для входа в библиотеку: Пароль: Для подтверждения регистрации перейдите по ссылке: <u>http://elibrary.ru/reg\_confirm.asp?userid=1920866&guid=80CCDB92-B2E9-4E0A-819B-DB7629A54162</u>

С уважением, служба поддержки <u>support@elibrary.ru</u> Научная электронная библиотека eLIBRARY.RU <u>http://elibrary.ru</u>

## В течение нескольких дней вы получите подтверждение о регистрации в качестве автора в системе Science Index. После этого вы сможете перейти к корректировке своего авторского профиля.

Подтверждение регистрации автора на eLIBRARY.RU

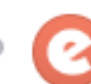

eLIBRARY.RU 8 октября 2019, 10:48 Кому: вам, ljutik2311@gmail.com

Уважаемая Светлана Мечиславовна!

Вы зарегистрированы в качестве автора в системе SCIENCE INDEX. Ваш персональный идентификационный код автора (SPIN-код): 8339-3866

Для ознакомления с возможностями системы прочитайте, пожалуйста, инструкцию для авторов по работе в системе SCIENCE INDEX: <u>https://elibrary.ru/projects/science\_index/author\_tutorial.asp</u>

С уважением, служба поддержки <u>support@elibrary.ru</u> Научная электронная библиотека eLIBRARY.RU <u>https://elibrary.ru</u>

## Работа со списком публикаций автора

Есть три способа просмотра списка своих публикаций. Вы можете: 1 - Перейти в раздел **«Авторам»** и выбрать **«Мои публикации»** 

# ELIBRARY, RU

ЧИТАТЕЛЯМ | ОРГАНИЗАЦИЯМ | ИЗДАТЕЛЬСТВАМ

АВТОРАМ | БИБЛИОТЕКАМ

#### ПЕРСОНАЛЬНЫЙ ПРОФИЛЬ АВТОРА

Персональный профиль автора - это раздел, где собраны инструменты и сервисы, предназначенные для Вас, как автора научных публикаций. Вы можете самостоятельно корректировать список своих публикаций и цитирований в РИНЦ, получать актуальную информацию о цитировании публикаций не только в РИНЦ, но и в Web of Science и Scopus, готовить и отправлять рукописи в научные журналы через систему "Электронная редакция" и т.д.

#### ИНСТРУКЦИЯ ДЛЯ АВТОРОВ

Как зарегистрироваться и работать со списком своих публикаций в РИНЦ - подробная инструкция для авторов

#### МОИ ПУБЛИКАЦИИ

Список публикаций в РИНЦ, автором которых Вы являетесь. Вы можете корректировать этот список, например, просмотреть список непривязанных публикаций (в которых Вы не идентифицированы как автор) и включить их в свой список публикаций, или удалить из списка попавшие туда ошибочно публикации, автором которых Вы на самом деле не являетесь

#### РАЗМЕЩЕНИЕ НЕПЕРИОДИЧЕСКИХ ИЗДАНИЙ

Научная электронная библиотека предлагает авторам научных монографий справочников словарей

#### ОСНОВНЫЕ ПРОЕКТЫ

- Российский индекс научного цитирования
- Science Index для организаций
- Science Index для авторов
- Russian Science Citation Index
- Подписка на научные журналы
- Журналы открытого доступа
- Книжная коллекция
- Конференции и семинары
- Тренинг-центр

#### вости и объявления

одолжение конкурсной поддержки уграмм развития научных уналов

чалась подписка на 2018 год. ращайтесь в отдел продаж

крыта регистрация на ференцию SCIENCE ONLINE XXI

опубликованы презентации семинара: "Scientific Publication: Where, Why, and How" от 25-26 мая 2017 г.

## 2 - Перейти к списку публикаций можно через **«Личный кабинет»**

#### СЕССИЯ

Имя пользователя: Светлана Мисюкевич SPIN-код автора: 8339-3866 IP-адрес компьютера: 178.168.146.65 Название организации: Гродненский государственный университет им. Янки Купалы Начало работы:

31.01.2020 09:45

Время работы:

00:00

Личный кабинет
 Закрыть сессию

#### ЛИЧНЫЙ КАБИНЕТ ПОЛЬЗОВАТЕЛЯ eLIBRARY.RU

В этом разделе собраны все инструменты и сервисы, доступные для Вас на платформе eLIBRARY.RU, в зависимости от Ваших прав по отношению к системе. Это позволяет Вам сформировать свое персональное рабочее пространство в eLIBRARY.RU так, чтобы вся необходимая информация была всегда под рукой

#### 🕨 ПРОФИЛЬ ЧИТАТЕЛЯ

Персональные настройки и инструменты для более комфортного использования возможностей Научной электронной библиотеки eLIBRARY.RU

#### ПРОФИЛЬ АВТОРА

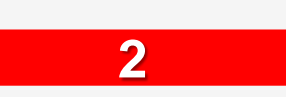

Персональный профиль автора - это раздел, где собраны инструменты и сервисы, предназначенные для Вас, как автора научных публикаций. Вы можете самостоятельно корректировать список своих публикаций и цитирований в РИНЦ, получать актуальную информацию о цитировании публикаций не только в РИНЦ, но и в Web of Science и

#### МОИ ПУБЛИКАЦИИ

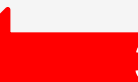

Список публикаций в ИНЦ, автором которых Вы являетесь. Вы можете корректировать этот список, например, просмотреть список непривязанных публикаций (в которых Вы не идентифицированы как автор) и включить их в свой список публикаций, или удалить из списка попавшие туда ошибочно публикации, автором которых Вы на самом деле не являетесь

## 3 - Перейти по ссылке **«Авторы»** на панели **«Навигатор»**

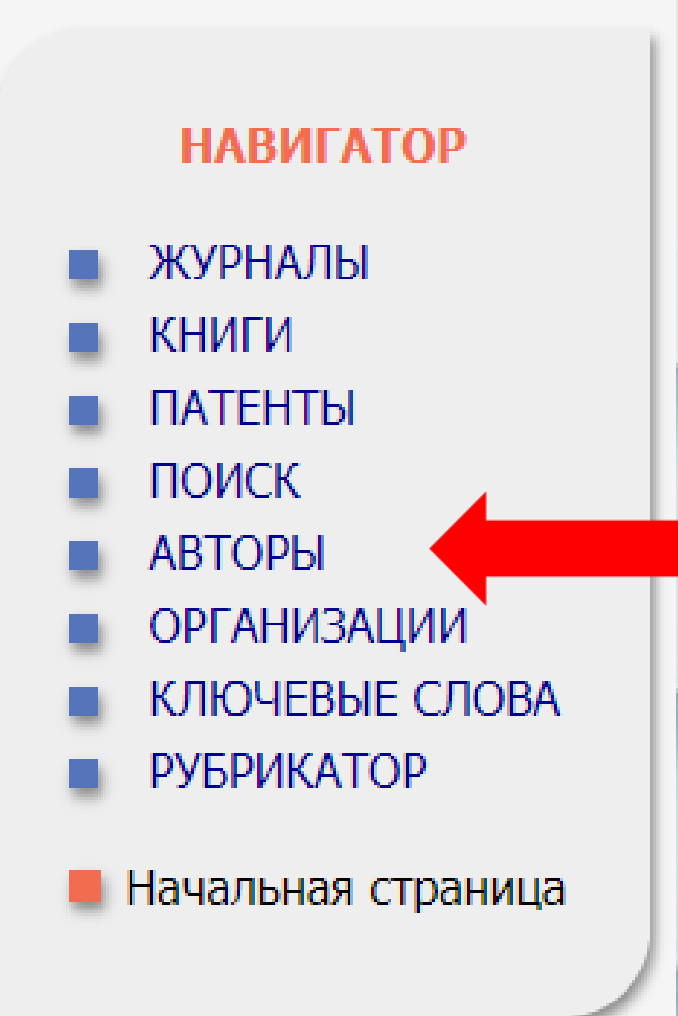

## В поисковую строку вводите свою фамилию и нажимаете «Поиск».

Для сокращения результатов поиска можете заполнить дополнительные поля.

|                       | ПАРАМЕТРЫ                                 |                    |
|-----------------------|-------------------------------------------|--------------------|
| Фамилия: 🔞            | Персональный идент                        | ификатор автора: 🔞 |
|                       | SPIN-код:                                 | •                  |
| Город: 🔞              | Страна: 😢                                 |                    |
|                       | ▼                                         | •                  |
| Организация: 🔞 🛛 🛛    | 🗋 - Искать в аффилиациях авторов в публик | ациях              |
| Гродненский государст | венный университет им. Янки Купалы        | Выбрать            |
| Тематика: 👩 🛛 🗍       | 🛛 - Учитывать рубрики из анкеты автора    | Показатели: 🔞      |
|                       |                                           | ▼ по РИНЦ ▼        |
|                       |                                           |                    |

## В списке найдите себя и нажмите на цветную диаграмму и рядом с количеством публикаций.

🚹 Всего найдено авторов: 7235 из 958416. 🛛 Показано на данной странице: с 1 по 100.

| Nº | Автор                                                                                                    | Публ. | Цит.  | Хирш |
|----|----------------------------------------------------------------------------------------------------|-------|-------|------|
| 1. | <b>Иванов Юрий Михайлович</b><br>Петербургский институт ядерной физики им. Б.П. Константинова<br>(Гатчина)           | 277 🔥 | 18485 | 60   |
| 2. | <b>Иванов Ярослав Олегович<sup>*</sup></b><br>Московский государственный университет им. М.В. Ломоносова<br>(Москва) | 420 🚹 | 8212  | 48   |
| 3. | <b>Иванов Евгений Алексеевич<sup>*</sup></b><br>Объединенный институт ядерных исследований (Дубна)                   | 390 💧 | 6902  | 41   |
| 4. | <b>Ивановский Александр Леонидович</b><br>Институт химии твердого тела УрО РАН (Екатеринбург)                        | 873 💧 | 9599  | 40   |
| 5. | <b>Иванов Сергей Викторович</b><br>Физико-технический институт им. А.Ф. Иоффе РАН (Санкт-<br>Петербург)              | 943 💧 | 10921 | 39   |
| 6. | Иванов Михаил Юрьевич<br>National Research Council of Canada (Оттава)                                                | 151 💧 | 7711  | 38   |
| 7. | Иванова Наталья Ивановна*                                                                                            | 157 🚹 | 6697  | 38   |

## Откроется «Анализ публикационной активности автора», где справа в «Инструментах» выберите «Вывести список публикаций автора». Список публикаций каждого автора находится в открытом доступе.

Значение

ИВАНОВ МИХАИЛ ЮРЬЕВИЧ National Research Council of Canada (Оттава) AuthorID: 642191

#### МЕСТО РАБОТЫ

|                                                       |           | пуол |
|-------------------------------------------------------|-----------|------|
| Imperial College (London)                             | 2009-2015 | 19   |
| Воронежский государственный университет (Воронеж)     | 1994-2015 | 4    |
| Институт общей физики им. А.М. Прохорова РАН (Москва) | 1991      | 1    |

#### ОБЩИЕ ПОКАЗАТЕЛИ

Название показателя

ссылающихся на работы автора

автора

Вывести список ссылок на работы автора

инструменты

Вывести список публикаций

Вывести список публикаций,

🜔 Обновить показатели автора

Инструкция для авторов по работе в системе SCIENCE INDEX

🔰 Авторский указатель

Если публикаций слишком много, то для поиска ваших публикаций удобно использовать возможность отбора публикаций по нескольким параметрам

ПАРАМЕТРЫ

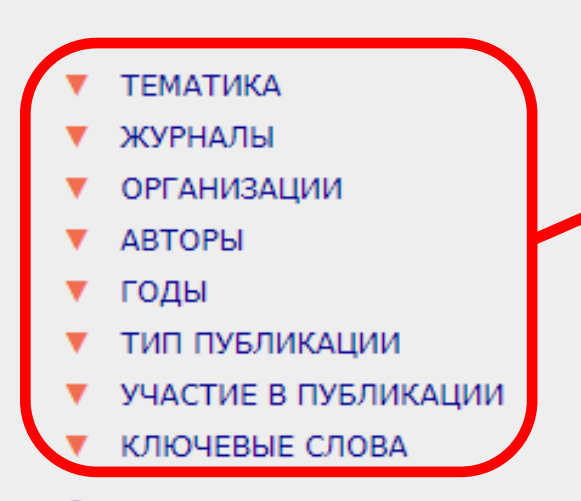

#### Выбрать:

публикации автора, включенные в РИНЦ

#### Показывать:

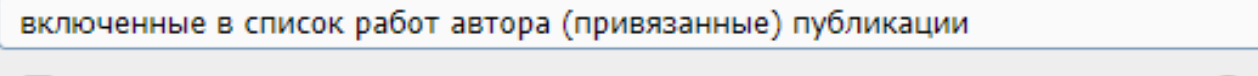

🗹 - учитывать публикации, извлеченные из списков цитируемой литературы 🚱

🗹 - объединять оригинальные и переводные версии статей и переиздания книг 🔞

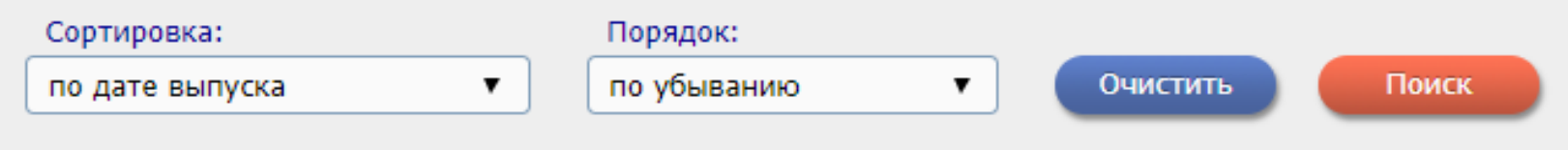

•

•

## Кроме публикаций, которые входят в РИНЦ, нужно проработать все виды публикаций.

| Зыбрать:                                                                |  |  |  |  |
|-------------------------------------------------------------------------|--|--|--|--|
| публикации автора, включенные в РИНЦ                                    |  |  |  |  |
| все публикации автора на портале elibrary.ru                            |  |  |  |  |
| публикации автора, включенные в РИНЦ                                    |  |  |  |  |
| публикации автора, включенные в ядро РИНЦ                               |  |  |  |  |
| статьи в российских журналах, включенных в текущий перечень ВАК         |  |  |  |  |
| статьи в российских журналах, входящих в Russian Science Citation Index |  |  |  |  |
| статьи в журналах, входящих в Web of Science или Scopus                 |  |  |  |  |
|                                                                         |  |  |  |  |
| Сортировка: Порядок:                                                    |  |  |  |  |

Очистить

Поиск

по убыванию

по дате выпуска

Вы можете также отдельно вывести список непривязанных публикаций к профилю, что очень удобно для поиска своих публикаций и включения их в список своих работ.

#### Выбрать:

публикации автора, включенные в РИНЦ

Показывать:

включенные в список работ автора (привязанные) публикации

включенные в список работ автора (привязанные) публикации

непривязанные публикации, которые могут принадлежать данному автору

Сортировка:

Порядок:

по дате выпуска

по убыванию

Очистить

Поиск

### Работа по корректировке списка своих публикаций

Отметьте «чужие» публикации в списке и выберите операцию «Удалить выделенные публикации из списка работ автора» в панели «Инструменты» справа. Будьте внимательны, при удалении публикации она не показывается больше не только в списке ваших работ, но и в вашем списке непривязанных публикаций.

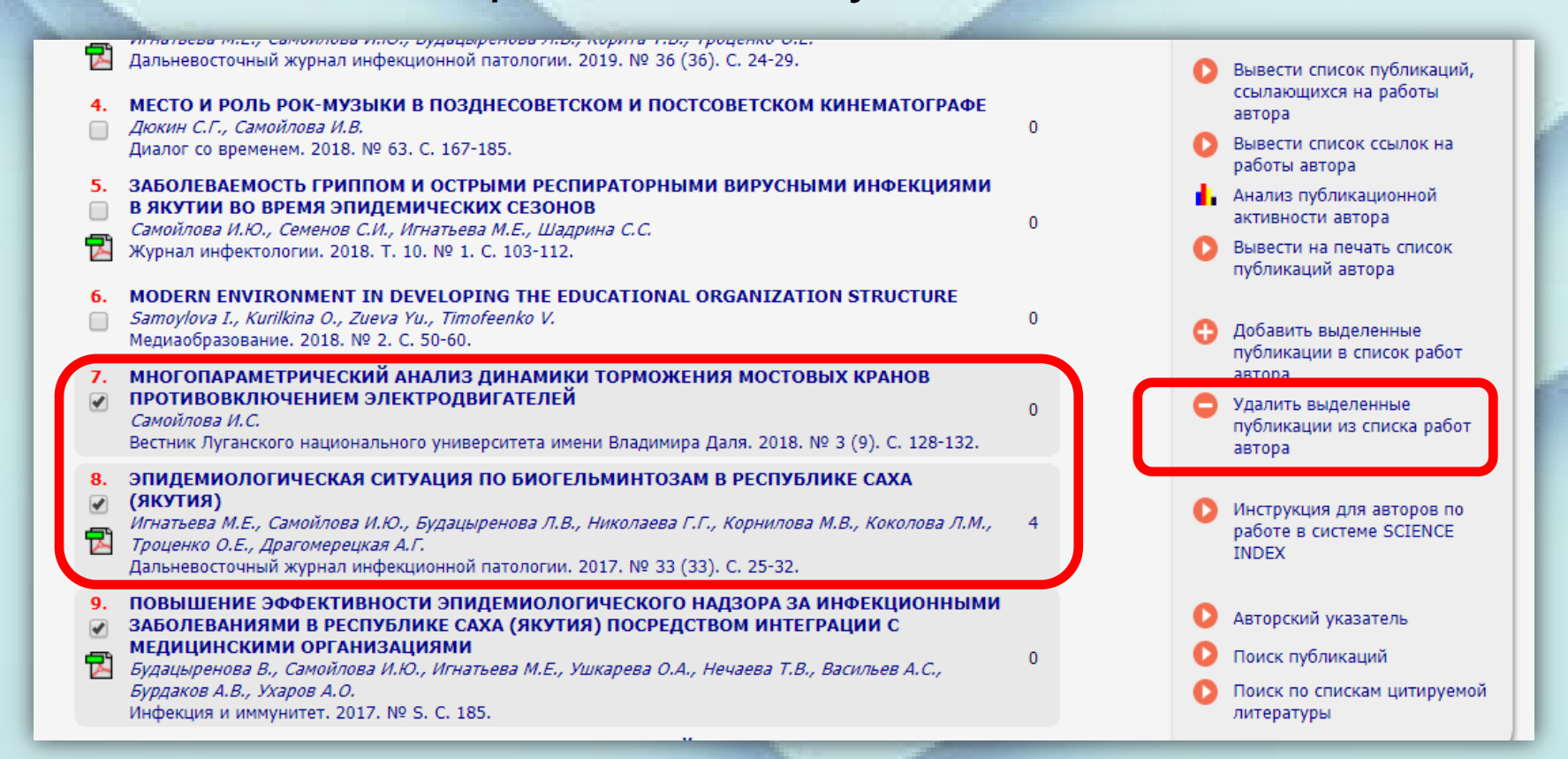

## Иногда система не позволяет добавить публикации в список автоматически.

Это происходит, если возникает сомнение в правильности отнесения данной публикации к конкретному автору, например, если допущены ошибки в фамилии и инициалах автора или если статья уже привязана к другому авторуоднофамильцу. В этом случае запросы на добавление статей поступают на ручное рассмотрение в службу поддержки РИНЦ.

## Обратите внимание!

В РИНЦ статьи, вышедшие в русскоязычной версии журнала и в переводной англоязычной, хранятся отдельно, но выводятся в списке работ как сгруппированные публикации. Если у автора есть одна и та же публикация в оригинальной и переводной версиях журнала, то такие публикации считаются за одну. Тот же механизм объединения версий распространяется на переиздание книг.

## Поиск публикаций автора

Вполне возможна ситуация, когда вы точно знаете, что в базе данных РИНЦ существует публикация, которая не отражается в списке возможных публикаций данного автора. Чаще всего это случается из-за различных вариантов транслитерации фамилии автора или инициалов в его зарубежных публикациях. В этой ситуации привязать публикацию на странице со списком не выйдет, но для зарегистрированных авторов это можно сделать на странице с библиографическим описанием публикации.

Найти такие публикации можно любым способом, доступным на портале eLIBRARY.RU.

## Поиск публикаций производится через форму «Расширенный поиск»

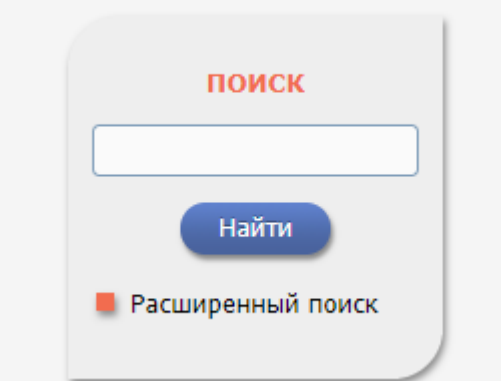

В поисковом поле «Авторы» нажмите «Добавить»

| and the second second |                                                                |                                                                            |              |
|-----------------------|----------------------------------------------------------------|----------------------------------------------------------------------------|--------------|
|                       |                                                                | поис                                                                       | сковая форма |
| and a state           |                                                                |                                                                            |              |
|                       |                                                                |                                                                            |              |
| Что искать            |                                                                |                                                                            | /            |
|                       |                                                                |                                                                            |              |
| Где искать            | <ul> <li>в названии пуоликации</li> <li>в аннотации</li> </ul> | <ul> <li>в названии организации</li> <li>в списках цитируемой л</li> </ul> | итературы    |
|                       | <ul> <li>в ключевых словах</li> </ul>                          | <ul> <li>в полном тексте публик</li> </ul>                                 | ации         |
|                       |                                                                |                                                                            |              |
| Tup                   | <ul> <li>Статви в журналах</li> <li>Книги</li> </ul>           | <ul> <li>диссертации</li> <li>отчеты</li> </ul>                            |              |
| публикации            | <ul> <li>материалы конференций</li> </ul>                      | 🗹 - патенты                                                                |              |
|                       | 🗹 - депонированные рукописи                                    |                                                                            |              |
| 100                   |                                                                |                                                                            | Добавить     |
| Тематика              |                                                                |                                                                            | Улалить      |
|                       |                                                                |                                                                            | удалита      |
| A770011               |                                                                |                                                                            | 🔶 ^ Добавить |
| Авторы                |                                                                |                                                                            | 🚽 Удалить    |
|                       |                                                                |                                                                            | ≜ Добарить   |
| Журналы               |                                                                |                                                                            | Дооавить     |
|                       |                                                                |                                                                            | • Удалить    |
| Искать в под          | дборке публикаций                                              |                                                                            | •            |
|                       | <ul> <li>искать с учетом морфологии</li> </ul>                 |                                                                            |              |
|                       | 🔲 - искать похожий текст                                       |                                                                            |              |
| Параметры             | 🔲 - искать в публикациях, имеющих                              | полный текст на eLibrary.Ru                                                |              |
|                       | - искать в публикациях, доступных                              | к для Вас                                                                  |              |
|                       | 🔲 - искать в результатах предыдуще                             | го запроса                                                                 |              |
| Годы публика          | ации 🔻 - 🔻                                                     | Поступившие за все время                                                   | •            |
|                       |                                                                |                                                                            |              |
| Сортировка            | по релевантности 🔻 Порядок                                     | по убыванию 🔻 Очисти                                                       | пь Поиск     |
|                       |                                                                |                                                                            |              |

В открывшемся дополнительном окне попробуйте поискать различные варианты написания вашей фамилии на русском и английском языках. Подходящие варианты добавляйте в поисковую форму, щелкнув мышью на фамилии автора. Добавьте также варианты, в которых указан только первый ваш инициал.

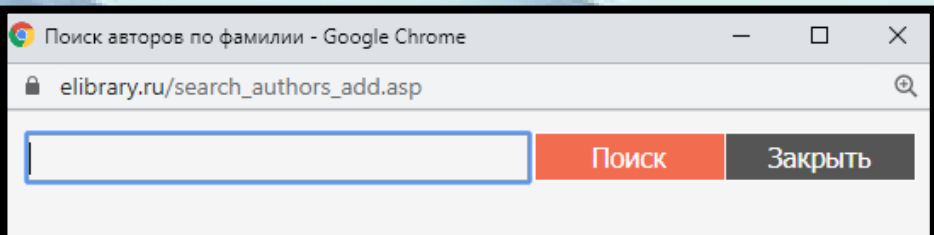

#### ПОИСК АВТОРОВ

Введите полную фамилию (например: Сидоров) или фамилию и инициалы через пробел (например: Сидоров И П) или фамилию и часть инициалов (например: Сидоров И) автора и нажмите на кнопку "Поиск".

Для добавления автора в условия Вашего поискового запроса щелкните на фамилии автора в полученном списке.

Для добавления всех найденных авторов нажмите на кнопку "Добавить все".

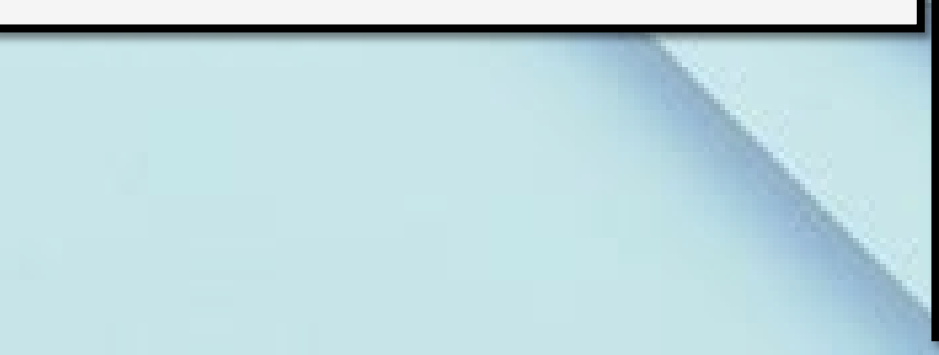

| 💿 Поиск авторов по фамилии - Google Chrome | - |  | $\times$ |   |  |
|--------------------------------------------|---|--|----------|---|--|
|                                            |   |  |          |   |  |
| устинович Поиск Закрыть                    |   |  |          |   |  |
| СПИСОК АВТОРОВ                             |   |  |          |   |  |
| Автор Публикаци                            |   |  |          | й |  |
|                                            |   |  | _        |   |  |

|        | Автор     | Публикаций |
|--------|-----------|------------|
| Usting | ovich A   | 3          |
| Usting | ovich A A | 11         |
| Ustine | ovich A I | 4          |
| Ustine | ovich A K | 6          |
| Usting | ovich A O | 1          |
| Usting | ovich A S | 3 -        |
|        |           |            |

### На странице с результатами поискового запроса публикации, которые уже включены в список ваших работ, отмечены иконками с красной звездочкой в правом столбце, где приводится число цитирований публикаций.

| 19<br>□<br>1 | ВНУТРИЗОННЫЕ ОПТИЧЕСКИЕ ПЕРЕХОДЫ ДЫРОК В НАПРЯЖЕННЫХ КВАНТОВЫХ ЯМАХ<br>SIGE<br>Якимов А.И., Кириенко В.В., Тимофеев В.А., Никифоров А.И.<br>Письма в Журнал экспериментальной и теоретической физики. 2013. Т. 97. № 3-4. С. 180-184.                                                                                                    | 0       |
|--------------|----------------------------------------------------------------------------------------------------|---------|
| 20<br>□<br>1 | ЭТНОНАЦИОНАЛЬНЫЙ МЕНТАЛИТЕТ КАК ФАКТОР И СЛЕДСТВИЕ ОБЩЕСТВЕННОГО<br>РЕФОМИРОВАНИЯ<br>Кириенко В.В.<br>Социологический альманах. 2010. № 1. С. 156-161.                                                                                                    | 1<br>*  |
| 21<br>□      | ЭФФЕКТ ПОЛЯ, ЗАРЯДОВЫЕ СОСТОЯНИЯ И ИК ФОТОПРОВОДИМОСТЬ В<br>ГЕТЕРОСТРУКТУРАХ НА ОСНОВЕ SI С КВАНТОВЫМИ ТОЧКАМИ GE<br>Кириенко В.В.<br>автореферат диссертации на соискание ученой степени кандидата физико-математических наук /<br>Институт физики полупроводников им. А.В. Ржанова Сибирского отделения Российской академии<br>наук. Новосибирск, 2011 | 0       |
| <b>22</b>    | МЕНТАЛИТЕТ СОВРЕМЕННЫХ БЕЛОРУСОВ<br>Кириенко В.В.<br>монография / В. В. Кириенко. Гомель, 2004.                                                                                                    | 3<br>*  |
| <b>23</b>    | БЕЛОРУССКАЯ МЕНТАЛЬНОСТЬ: ИСТОКИ, СОВРЕМЕННОСТЬ, ПЕРСПЕКТИВЫ<br>Виктор Васильевич Кириенко<br>В. В. Кириенко. Гомель, 2009.                                                                                                    | 28<br>* |
| 24<br>□      | РОССИЙСКО-БЕЛОРУССКОЕ ПРИГРАНИЧЬЕ: ДВАДЦАТЬ ЛЕТ ПЕРЕМЕН<br>Гриценко В.В., Катровский А.П., Клейменов С.П., Ковалев Ю.П., Куница М.Н., Морачевская К.А.,<br>Ридевский Г.В., Кириенко В.В., Пирожник И.И., Шадраков А.В.<br>Редакторы: А.П. Катровский, Ю.П. Ковалев. Смоленск, 2012.                                                                      | 74<br>* |
| <b>25</b>    | ОБЗОР ОС РВ, ПРИГОДНЫХ ДЛЯ ВСТРАИВАЕМЫХ СИСТЕМ, ПРИМЕНЯЕМЫХ ПРИ<br>РАЗРАБОТКЕ СОВРЕМЕННОГО ДИАГНОСТИЧЕСКОГО ОБОРУДОВАНИЯ<br>Кириенко В.В.<br>Ползуновский вестник. 2013. № 2. С. 280-282.                                                                                                    | 2       |
| 26<br>□      | ВОЛНОВОДНЫЕ GE / SI-ФОТОДИОДЫ СО ВСТРОЕННЫМИ СЛОЯМИ КВАНТОВЫХ ТОЧЕК GE<br>ДЛЯ ВОЛОКОННО-ОПТИЧЕСКИХ ЛИНИЙ СВЯЗИ<br>Якимов А.И., Двуреченский А.В., Кириенко В.В., Степина Н.П., Никифоров А.И., Ульянов В.В.,<br>Чайковский С.В., Володин В.А., Ефремов М.Д., Сексенбаев М.С., Шамирзаев Т.С., Журавлев К.С.                                              | 8       |

Если вы обнаружили в этом списке вашу публикацию, не включенную в список ваших работ, перейдите на страницу с ее библиографическим описанием и там выберите операцию «Добавить публикацию в список моих работ» в панели «Инструменты».

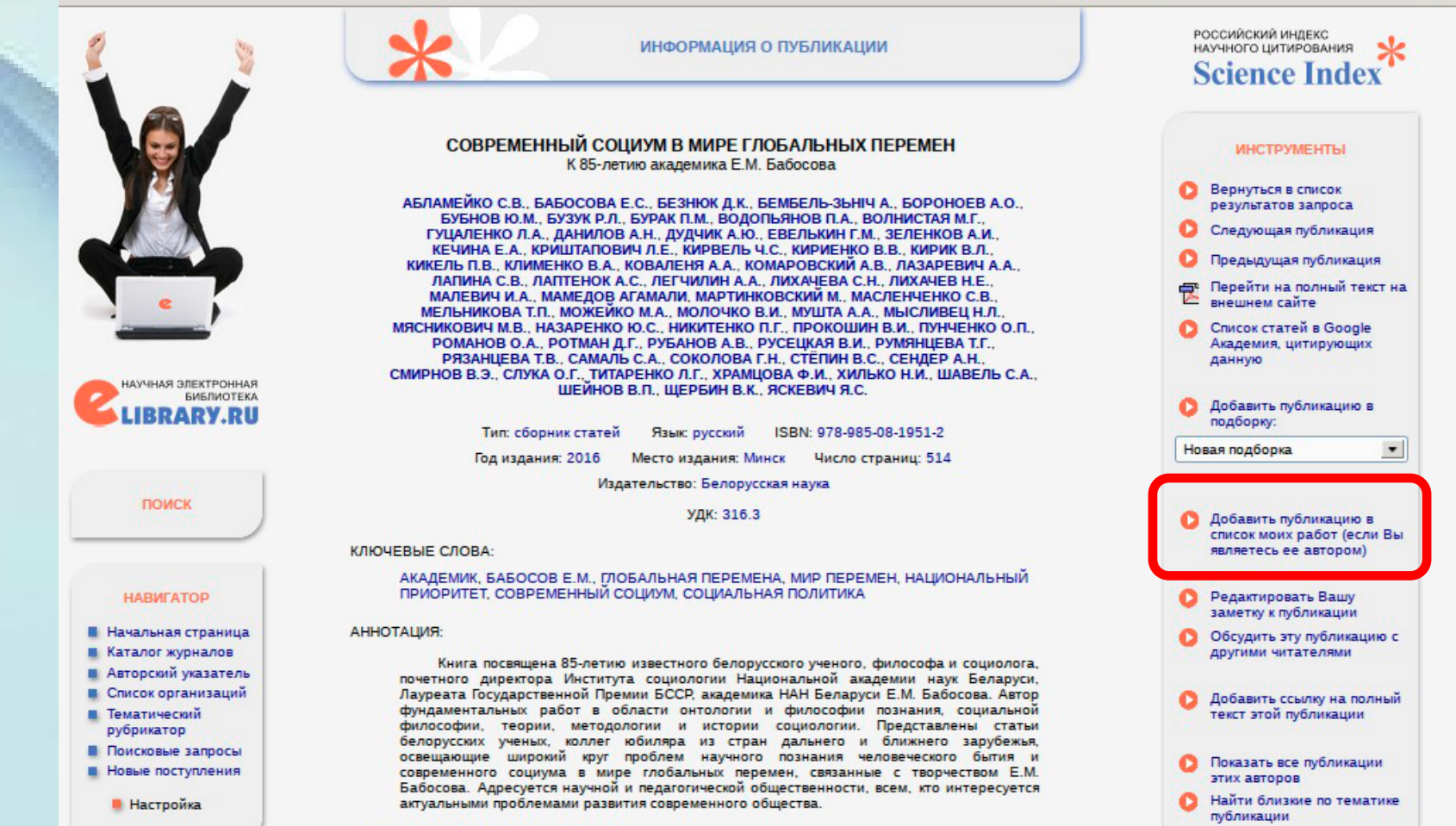

## Работа со списком цитирований автора

Перейти на страницу со СПИСКОМ цитирований автора можно двумя способами: - Через ссылку «Mou цитирования» в «Персональном профиле» автора

# elibrary, RU

ЧИТАТЕЛЯМ | ОРГАНИЗАЦИЯМ | ИЗДАТЕЛЬСТВАМ | АВТОРАМ

ТОРАМ | БИБЛИОТЕКАМ

#### ПЕРСОНАЛЬНЫЙ ПРОФИЛЬ АВТОРА

Персональный профиль автора - это раздел, где собраны инструменты и сервисы, предназначенные для Вас, как автора научных публикаций. Вы можете самостоятельно корректировать список своих публикаций и цитирований в РИНЦ, получать актуальную информацию о цитировании публикаций не только в РИНЦ, но и в Web of Science и Scopus, готовить и отправлять рукописи в научные журналы через систему "Электронная редакция" и т.д.

#### 🔰 МОИ ЦИТИРОВАНИЯ

Список ссылок на Ваши публикации. Вы можете корректировать этот список, например, просмотреть список непривязанных ссылок (в которых Вы не идентифицированы как автор) и включить их в список своих цитирований, или удалить из списка попавшие туда ошибочно ссылки, цитирующие работы, автором которых Вы не являетесь

зарегистрируйтесь, и Вы получите доступ к целому ряду инструментов и сервисов для авторов в системе SCIENCE INDEX. Если Вы уже зарегистрированы как пользователь eLIBRARY.RU, войдите вначале в библиотеку под своим именем пользователя

#### РАЗМЕЩЕНИЕ НЕПЕРИОДИЧЕСКИХ ИЗДАНИЙ

Научная электронная библиотека предлагает авторам научных монографий справочников словарей

#### ОСНОВНЫЕ ПРОЕКТЫ

 Российский индекс научного цитирования

- Science Index для организаций
- Science Index для авторов
- Russian Science Citation Index
- Подписка на научные журналы

Журналы открытого доступа

жная коллекция

ференции и семинары

нинг-центр

#### вости и объявления

должение конкурсной поддержки рамм развития научных налов

- 21.09 Началась подписка на 2018 год. Обращайтесь в отдел продаж
- 31.08 Открыта регистрация на конференцию SCIENCE ONLINE XXI
- 22.06 Опубликованы презентации семинара: "Scientific Publication: Where, Why, and How" от 25-26 мая 2017 г.

## Или через **«Авторский указатель»** посредством нажатия на количество цитирований (активно для перехода при показателе больше **0**)

| Всего найдено авторов: 7235 из 958416. Показано на данной странице: с 1 по 100. |           |                                                                                                    |       |       |      |
|---------------------------------------------------------------------------------|-----------|----------------------------------------------------------------------------------------------------|-------|-------|------|
| N⁰                                                                              | № Автор Г |                                                                                                    | Публ. | Цит.  | Хирш |
| 1.                                                                              |           | Иванов Юрий Михайлович<br>Петербургский институт ядерной физики им. Б.П. Константинова<br>(Гатчина)            | 277   | 18485 | 60   |
| 2.                                                                              |           | Иванов Ярослав Олегович <sup>*</sup><br>Московский государственный университет им. М.В. Ломоносова<br>(Москва) | 420   | 8212  | 48   |
| 3.                                                                              |           | <b>Иванов Евгений Алексеевич<sup>*</sup></b><br>Объединенный институт ядерных исследований (Дубна)             | 390   | 6902  | 41   |
| 4.                                                                              |           | Ивановский Александр Леонидович<br>Институт химии твердого тела УрО РАН (Екатеринбург)                         | 873 🔒 | 9599  | 40   |
| 5.                                                                              |           | <b>Иванов Сергей Викторович</b><br>Физико-технический институт им. А.Ф. Иоффе РАН (Санкт-<br>Петербург)        | 943   | 10921 | 39   |
| 6.                                                                              |           | Иванов Михаил Юрьевич<br>National Research Council of Canada (Оттава)                                          | 151   | 7711  | 38   |
| 7.                                                                              |           | Иванова Наталья Ивановна*                                                                                      | 157 🔒 | 669   | 38   |

## В том случае, когда ссылка цитирует публикацию, библиографическое описание которой находится в базе данных РИНЦ, в конце текста ссылки добавляется красная стрелка.

 Абрамчик Л.Я., Бурцев Д.Г. Понятие и классификация сроков обеспечения финансовых обязательств: опыт Республики Беларусь и Российской Федерации // Современное право. 2016. № 8. С. 122-129.

Источник: УЧЕБНОЕ ПОСОБИЕ "НАЛОГОВОЕ ПРАВО" Колесниченко О.В. Москва, 2019.

Абрамчик Л. Я., Бурцев Д. Г. Понятие и классификация сроков обеспечения финансовых обязательств:опыт
 Республики Беларусь и Российской Федерации// Современное право. 2016. № 8. С. 120-127.

Источник: ПОНЯТИЕ ГРАЖДАНСКО-ПРАВОВОГО СРОКА Захаров В.В. Евразийский юридический журнал. 2018. № 4 (119). С. 190-192.

- Абрамчик Л.Я. Налоговое администрирование в системе финансового контроля // Финансовое право. 2005.
   № 6
  - Источник: ИССЛЕДОВАНИЕ БАЗОВОЙ ТЕРМИНОЛОГИИ НАЛОГОВОГО АДМИНИСТРИРОВАНИЯ: ВЫЯВЛЕНИЕ СУЩНОСТИ И ЗНАЧЕНИЯ КАТЕГОРИИ В НАУЧНО-ПОНЯТИЙНОЙ СИСТЕМЕ ТЕОРИИ ФИНАНСОВ Сиражудинова С.И. Экономика и предпринимательство. 2018. № 5 (94). С. 87-89.
  - Контекст: .....Почти аналогичное определение формулирует Л.Я Абрамчик, полагая, что налоговое администрирование представляет собой регулярную управленческую деятельность должностных лиц налоговых органов, направленную на контроль за исчислением и своевременным внесением налоговых платежей в бюджет [1, с. 123-130]...

4 Абрамчик Л.Я. Налоговое администрирование в системе финансового контроля//Финансовое право. 2005 №
 6. С. 28-30.

Источник: СУЩНОСТЬ КАТЕГОРИИ "НАЛОГОВОЕ АДМИНИСТРИРОВАНИЕ" В ИССЛЕДОВАНИЯХ УЧЕНЫХ-НАЛОГОВЕДОВ *Гурова С.Ю., Воробьева Т.Ю., Галкина Е.О.* Вестник Российского университета кооперации. 2018. № 1 (31). С. 14-16.

Контекст: ......Так, по мнению ученош-юриста ЛЯ. Абрамчик, «налоговое администрирование представляет собой регулярную управленческую деятельность должностных лиц налоговых органов, направленную на контроль за исчислением и своевременным внесением налоговых платежей в бюджет» [1]... Алгоритм работы автора со списком цитирования в принципе аналогичен алгоритму работы со списком публикаций. Сначала необходимо внимательно проверить список на наличие ссылок на чужие публикации. Если такие ссылки найдены, необходимо их выделить и нажать на **«Удалить выделенные ссылки из списка цитирований** автора» справа на панели **«Инструменты»** 

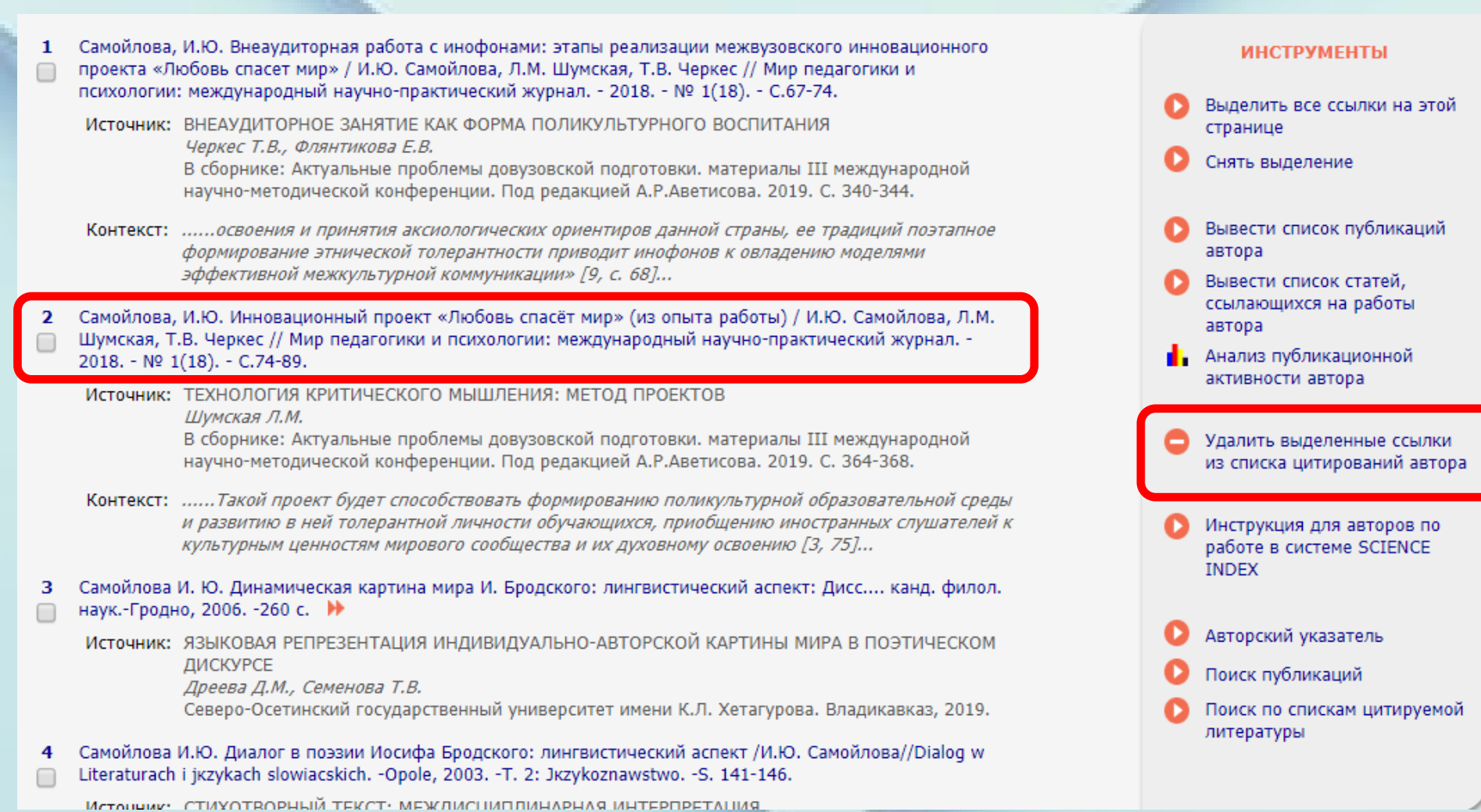

## После этого рекомендуется просмотреть список непривязанных ссылок и поискать возможные цитирования ваших работ. Если подобные ссылки обнаружены, необходимо их выделить и выбрать операцию **«Добавить** выделенные ссылки в список цитирований автора»

|           | источник: к Биологическому загрязнению в якутии<br><i>Захарова Н.П.</i><br>Colloquium-journal. 2018. № 6-3 (17). С. 5-7.                                                                                                    |   | ИНСТРУМЕНТЫ                                                                      |
|-----------|----------------------------------------------------------------------------------------------------|---|----------------------------------------------------------------------------------|
|           | Контекст:На отдельных участках пробы воды на 90% заражены цистами лямблий (Астафьев и др.,<br>2013)                                                                                                    | 0 | Следующая страница                                                               |
| <b>31</b> | Анганова, Е. В., Курносов, А. Д., Самойлова, И. Ю., Савилов, Е. Д. Антибиотикорезистентность бактерий<br>микробиоценозов водных объектов как показатель антропотехногенной нагрузки на водоем (на примере<br>реки Лены) // Сибирский мелицинский журнал. 2008. № 76 (1), С. 75-77.                | 0 | Выделить все ссылки на этой<br>странице                                          |
|           | Источник: ФИЗИОЛОГО-БИОХИМИЧЕСКИЕ СВОЙСТВА МИКРООРГАНИЗМОВ-НЕФТЕДЕСТРУКТОРОВ<br>КАСПИЙСКОГО МОРЯ<br><i>Сопрунова О.Б., Дьякова С.А.</i><br>В сборнике: 62-я Международная научная конференция Астраханского государственного<br>технического университета. материалы конференции. 2018. С. 69.    | 0 | Снять выделение<br>Вывести список публикаций<br>автора<br>Вывести список статей, |
| 32        | O. Kazakova, N. Medvedeva, I. Samoilova, I. Baikova, G. Tolstikov, V. Kataev, V. Mironov, Chem. Nat. Compd.<br>2011, 47, 752-758<br>Источник: SYNTHESIS OF BETULINIC ACID DERIVATIVES WITH MODIFIED A-RINGS AND THEIR APPLICATION<br>AS POTENTIAL DRUG CANDIDATES<br>Backava L. Madan J. Ukhan M. |   | ссылающихся на работы<br>автора<br>Анализ публикационной<br>активности автора    |
|           | Asian Journal of Organic Chemistry. 2018. T. 7. № 8. C. 1542-1560.                                                                                                    | 0 | Добавить выделенные ссылки<br>в список цитирований автора                        |
| 33        | Alimkhanov, R., & Samoylova, I. (2014). Application of Data Mining Tools for Analysis and Prediction of Hydraulic<br>Fracturing Efficiency for the BV8 Reservoir of the Povkh Oil Field. Society of Petroleum Engineers. doi:<br>10.2118/171332-MS >>                                             | 0 | Удалить выделенные ссылки<br>из списка цитирований автора                        |
|           | Источник: MACHINE LEARNING APPLICATION FOR WELLBORE DAMAGE REMOVAL IN THE WILMINGTON FIELD<br>Kellogg R.P., Chessum W., Kwong R.<br>В сборнике: SPE Western Regional Meeting Proceedings. Cep. "Society of Petroleum Engineers - SPE<br>Western Regional Meeting 2018" 2018.                      | 0 | Инструкция для авторов по<br>работе в системе SCIENCE<br>INDEX                   |
| <b>34</b> | Игнатьева М.Е., Самойлова И.Ю., Будацырено-ва Л.В., Николаева Г.Г., Корнилова М.В., Л.М. Коколо-ва, О.Е.<br>Троценко, Драгомерецкая А.Г. Эпидемиологическая ситуация по биогельминтозам в Республике Саха<br>(Якутия) // Дальневосточный журнал инфекционной патологии 2017 № 33 С. 25-32.        | 0 | Авторский указатель<br>Поиск публикаций                                          |
|           | Источник: СЕРОЭПИДЕМИОЛОГИЧЕСКИЙ МОНИТОРИНГ ЗА ЦИСТНЫМ ЭХИНОКОККОЗОМ В<br>ДАЛЬНЕВОСТОЧНОМ ФЕДЕРАЛЬНОМ ОКРУГЕ<br>Долгоморацияа А. Г. Троцация О. Б. Бабацияга П. А. Исцать ова М. Б., Кирсанова О. П., Зайчава                                                                                     | Õ | Поиск по спискам цитируемой литературы                                           |

### Поиск цитирований автора

Далеко не все ссылки, которые могут относиться к публикациям данного автора, могут быть показаны в списке непривязанных ссылок на странице со списком цитирований этого автора. Туда не попадают ссылки с ошибками в фамилии или инициалах автора (а таких в списках цитируемой литературы встречается довольно много). Кроме того, туда не могут попасть ссылки, где данный автор вообще не указан в списке авторов цитируемой публикации.

Переход в специальную поисковую форму производится через раздел «Персональный профиль автора», по ссылке «Поиск цитирований в РИНЦ»

# ELIBRARY, RU

ЧИТАТЕЛЯМ | ОРГАНИЗАЦИЯМ | ИЗДАТЕЛЬСТВАМ | АВТОРАМ |

АМ БИБЛИОТЕКАМ

#### ПЕРСОНАЛЬНЫЙ ПРОФИЛЬ АВТОРА

Персональный профиль автора - это раздел, где собраны инструменты и сервисы, предназначенные для Вас, как автора научных публикаций. Вы можете самостоятельно корректировать список своих публикаций и цитирований в РИНЦ, получать актуальную информацию о цитировании публикаций не только в РИНЦ, но и в Web of Science и Scopus, готовить и отправлять рукописи в научные журналы через систему "Электронная редакция" и т.д.

#### ОСНОВНЫЕ ПРОЕКТЫ

Российский индекс научного цитирования Science Index для организаций Science Index для авторов

Russian Science Citation Index

Подписка на научные журналы

Журналы открытого доступа

ция семинары

#### ПОИСК ЦИТИРОВАНИЙ В РИНЦ

Вы можете воспользоваться поиском по всему массиву ссылок, попавших в РИНЦ из списков цитируемой литературы, с целью поиска ссылок на Ваши публикации, не показываемых в разделе "Мои цитирования" (например, из-за ошибки в написании Вашей фамилии или инициалов), и включения их в список Ваших цитирований

ъявления

урсной поддержки я научных

а на 2018 год. Обращайтесь в отдел продаж

- 31.08 Открыта регистрация на конференцию SCIENCE ONLINE XXI
- 22.06 Опубликованы презентации семинара: "Scientific Publication: Where, Why, and How" от 25-26 мая 2017 г.

инструментов и сервисов для авторов в системе SCIENCE INDEX. Если Вы уже зарегистрированы как пользователь eLIBRARY.RU, войдите вначале в библиотеку под своим именем пользователя

#### РАЗМЕЩЕНИЕ НЕПЕРИОДИЧЕСКИХ ИЗДАНИЙ

Научная электронная библиотека предлагает авторам научных монографий справочников словарей

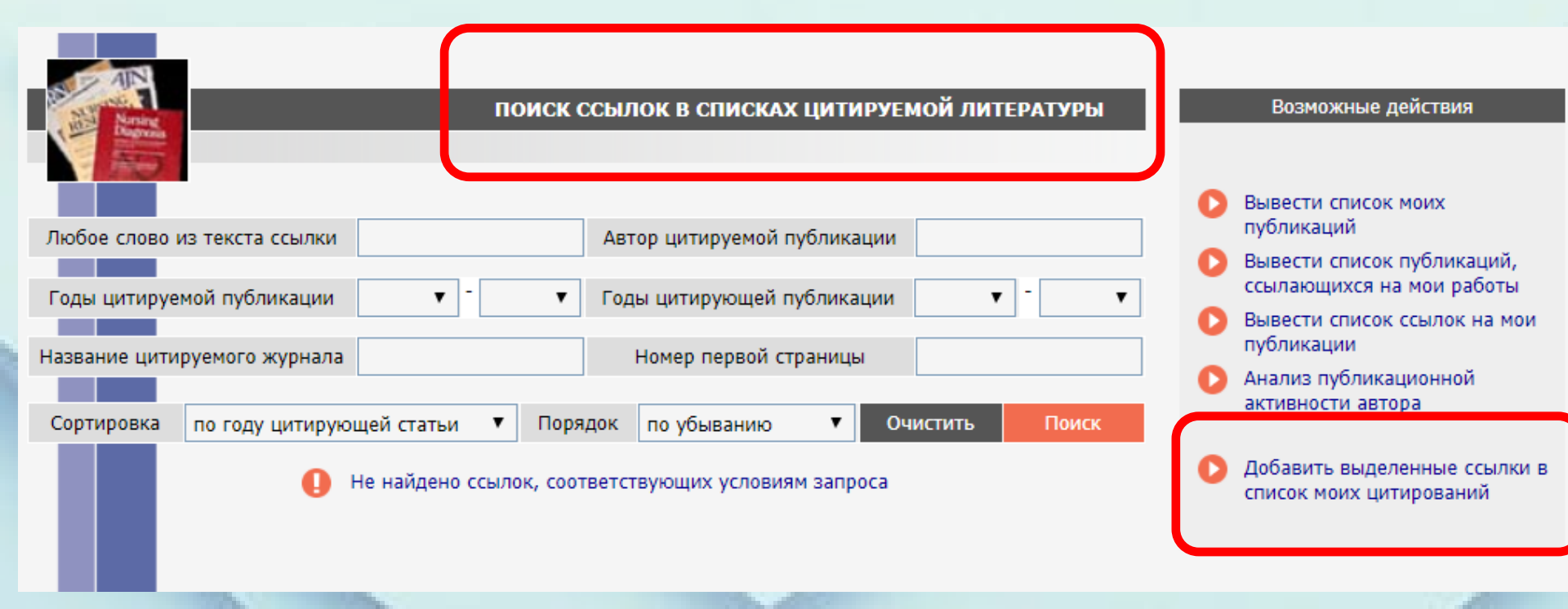

При нахождении ссылки на свою публикацию необходимо выделить их в списке и выбрать операцию **«Добавить** выделенные ссылки в список моих цитирований» в панели «Инструменты» справа. Если вы работаете как зарегистрированный автор, то в результатах поиска ссылки, которые уже входят в ваш список цитирований, будут выделяться иконкой с красной звездочкой, расположенной слева в столбце с порядковым номером ссылки.

|                                                                                                    |              |                                                                                                    | 58.                                                                                                    |
|----------------------------------------------------------------------------------------------------|--------------|----------------------------------------------------------------------------------------------------|----------------------------------------------------------------------------------------------------|
|                                                                                                    | 60<br>□<br>* | Мохань Е. Н.<br>пособие. Ми                                                                                                    | , Самойлова И. Ю. Русский язык как иностранный. Работа с художественным текстом: Учеб.<br>нск: РИВШ, 2015. 168 с.                                                                                                    |
|                                                                                                    |              | Источник:                                                                                                    | /ЧЕБНОЕ ПОСОБИЕ ПО РАБОТЕ С ХУДОЖЕСТВЕННЫМ ТЕКСТОМ В КОНТЕКСТЕ<br>ИЕЖКУЛЬТУРНОЙ КОММУНИКАЦИИ<br><i>Самойлова И.Ю., Мохань Е.Н.</i><br>Слово. Грамматика. Речь. 2015. № 16. С. 542-545.                                                             |
| 61 Самойлова Д. А., Цибизова М. Е. Вторичные ресурсы рыбной промышленности как источник п биологически активных добавок // Вестн. Астрахан. гос. техн. ун-та. Сер. Рыбное хозяйство. 2 129-136. ▶ |              |                                                                                                    |                                                                                                    |
|                                                                                                    |              | Источник:                                                                                                    | ЗНУТРЕННОСТИ ПРЕСНОВОДНЫХ РЫБ КАК ПЕРСПЕКТИВНЫЙ ИСТОЧНИК БИОЛОГИЧЕСКИ<br>АКТИВНЫХ ЛИПИДНЫХ КОМПЛЕКСОВ<br><i>Самойлова Д.А., Цибизова М.Е.</i><br>Зестник Мурманского государственного технического университета. 2015. Т. 18. № 4. С. 654-<br>560. |
|                                                                                                    | 62           | 62 Вирченко Ю.П., Самойлова Н.Н. Асимптотические разложения решений уравнений газодинамик стационарных потенциальных течений / Научные ведомости. Математика. Физика. 2015. №5(20 С.112-118. |                                                                                                    |
|                                                                                                    |              | Источник: /                                                                                                    | АСИМПТОТИЧЕСКИЕ РАЗЛОЖЕНИЯ СТАЦИОНАРНЫХ ПОТЕНЦИАЛЬНЫХ ТЕЧЕНИЙ В<br>ГАЗОДИНАМИКЕ<br><i>Самойлова Н.Н., Вирченко Ю.П.</i>                                                                                                    |
|                                                                                                    |              |                                                                                                    | Чаучные ведомости Белгородского государственного университета. Серия: Математика.<br>Физика. 2015. № 11 (208). С. 141-147.                                                                                                    |

## Идентификация организации в публикациях автора

Для зарегистрированных в системе Science Index авторов доступна идентификация организаций в своих публикациях. Эта возможность полезна не только отдельным авторам, но и организации в целом, поскольку увеличивает ее показатели в РИНЦ.

Понять, идентифицирована организация или нет и правильно ли это сделано, можно на странице с библиографическим описанием публикации.

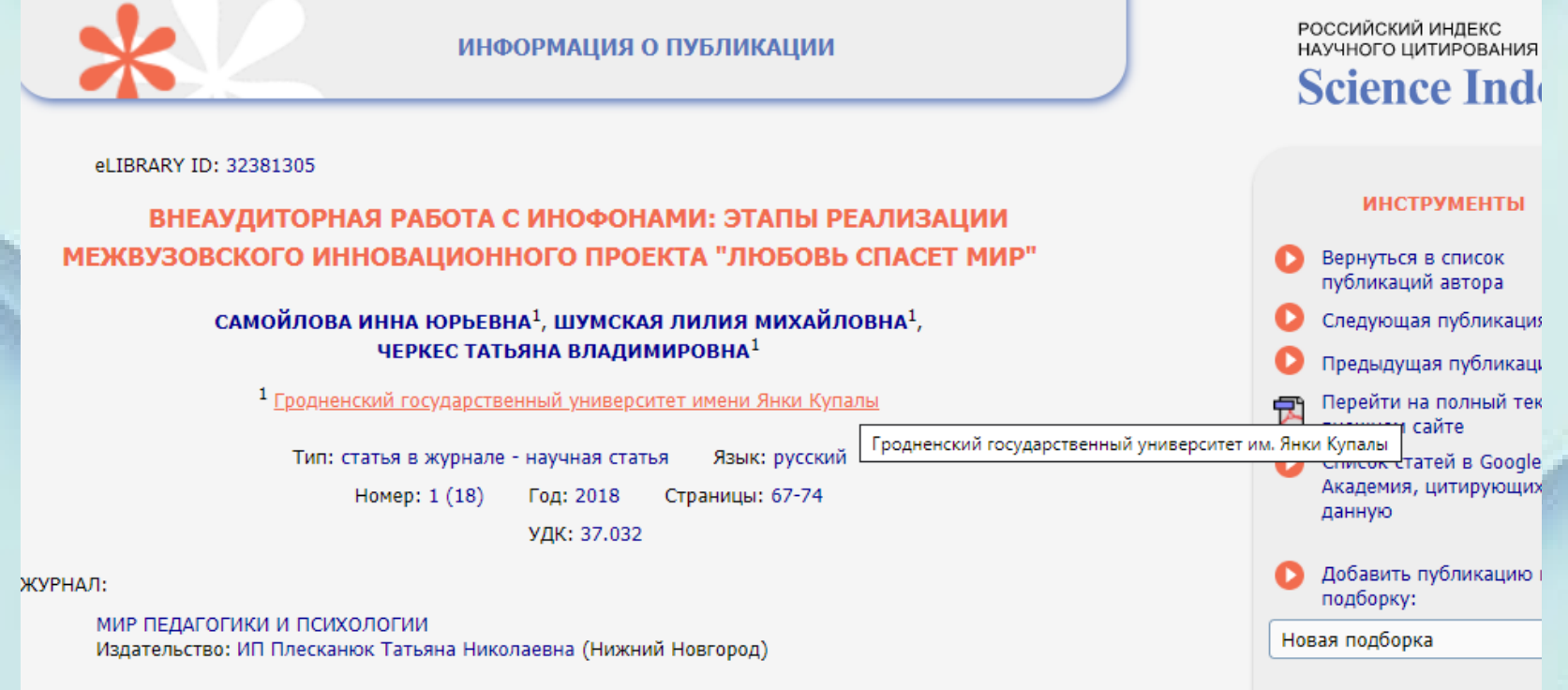

КЛЮЧЕВЫЕ СЛОВА:

Если организация идентифицирована, то при наведении мышки на ее названии в списке авторов и организаций публикации появляется всплывающая подсказка с названием идентифицированной организации из нормативного списка организаций в РИНЦ. Если подсказки нет - организация не идентифицирована. В этом случае автор может помочь ее идентифицировать. Для этого нужно выбрать операцию **«Идентифицировать организацию, указанную в публикации в качестве места моей работы»** в панели **«Инструменты».** 

РОССИЙСКИЙ ИНДЕКС ИНФОРМАЦИЯ О ПУБЛИКАЦИИ НАУЧНОГО ЦИТИРОВАНИЯ Science Index eLIBRARY ID: 36867053 инструменты ХРАМ КАК СИНТЕЗ ИСКУССТВ. ТРАДИЦИЯ ЧЕРЕЗ ИННОВАЦИИ В СОВРЕМЕННОЙ САКРАЛЬНОЙ АРХИТЕКТУРЕ В ПОЛЬШЕ Вернуться в список публикаций автора Список статей в Google **УСТИНОВИЧ Е.Р.** 🖂 🔓 1 Академия, цитирующих данную <sup>1</sup> Белостокская Политехника, г. Белосток, Республика Польша Тип: статья в сборнике трудов конференции Язык: русский Год издания: 2018 Добавить публикацию в подборку: Страницы: 368-379 Новая подборка • УДК: 624.131.37 источник: 处 🛛 Данная публикация входит в АРХИТЕКТУРА И АРХИТЕКТУРНАЯ СРЕДА: ВОПРОСЫ ИСТОРИЧЕСКОГО И СОВРЕМЕННОГО РАЗВИТИЯ -2018 Материалы международной научно-практической конференции. Отв. ред. В.Н. Евсеев. 2018 Идентифицировать Издательство: Тюменский индустриальный университет (Тюмень) организацию, указанную в публикации в качестве места конференция: моей работы АРХИТЕКТУРА И АРХИТЕКТУРНАЯ СРЕДА: ВОПРОСЫ ИСТОРИЧЕСКОГО И СОВРЕМЕННОГО РАЗВИТИЯ -Редактировать Вашу заметку к 2018 Тюмень, 21-22 апреля 2018 г. публикации Обсудить эту публикацию с КЛЮЧЕВЫЕ СЛОВА: другими читателями ХРАМ, СИНТЕЗ, АРХИТЕКТУРА, ТРАДИЦИЯ, ИННОВАЦИЯ, СИМВОЛ, КУПОЛ, ИКОНОСТАС, ИКОНА Показать все публикации этого аннотация: автора Найти близкие по тематике В статье представлены результаты научных, герменевтических исследований и их публикации практического применения в архитектурных проектах и реализациях современной сакральной архитектуры в Польше. Представляет искусство как средство и форму передачи религиозного содержания, в выполнении его основной - богословской - функции. В статье представлен практический динамизм диалектики традиции и новаторства в архитектуре и искусстве. БИБЛИОМЕТРИЧЕСКИЕ ПОКАЗАТЕЛИ: Входит в РИНЦ<sup>®</sup>: да О Цитирований в РИНЦ<sup>®</sup>: 0 Входит в ядро РИНЦ<sup>®</sup>: нет 🕜 Цитирований из ядра РИНЦ®: 0 Входит в Scopus<sup>®</sup>: Q Цитирований в Scopus<sup>®</sup>: Bxoдит в Web of Science<sup>®</sup>: Q Цитирований в Web of Science<sup>®</sup>: Ю Норм. цитируемость по направлению: 0 Пециль в рейтинге по направлению: 8

В процессе идентификации организации автору предлагается в открывшемся дополнительном окне поискать нужную организацию по нормативному списку организаций РИНЦ. При щелчке мышью на названии этой организации в службу поддержки РИНЦ направляется заявка на идентификацию данной организации в качестве места работы данного автора в данной публикации.

| elibrary.ru -                    | Идентификация организации автором - Goo | _ |     | ×      |
|----------------------------------|-----------------------------------------|---|-----|--------|
| elibrary.ru/author_orgid_add.asp |                                         |   |     | Ð      |
|                                  |                                         |   |     |        |
| Название                         | politechnika                            |   | Очи | істить |
| Город (1)                        |                                         | • | Т   |        |

#### ИДЕНТИФИКАЦИЯ ОРГАНИЗАЦИИ Белостокская Политехника

Выберите город из списка или введите фрагмент полного или сокращенного названия организации и нажмите на кнопку "Поиск".

В полученном списке щелкните на полном названии организации, в которой была выполнена данная работа.

Если организация не найдена, попробуйте запустить поиск с другим фрагментом. Если Ваша организация действительно отсутствует в списке зарегистрированных, обращайтесь в службу поддержки РИНЦ.

## ВНИМАНИЕ!

При подаче статьи для публикации в изданиях, индексируемых базой данных Scopus / WoS, необходимо указывать следующую информацию

### на английском языке:

- Название статьи
- Имя и фамилия автора/авторов Название организации, где работает автор Ключевые слова Аннотация Пристатейный список литературы

Если автор работает в нескольких организациях, ни в коем случае нельзя указывать их названия через запятую. Каждое название должно быть пронумеровано и написано в разных строчках.

Напоминаем, правильное название нашего университета :

Гродненский государственный университет имени Янки Купалы ГрГУ им. Янки Купалы Yanka Kupala State University of Grodno

## Спасибо за внимание! Успехов в труде!

## https://lib.grsu.by/

Отдел библиотечных информационных технологий (Ожешко, 22, каб. 116а; тел. 74-43-78)

## ИНДЕКС ХИРША

- Автор опубликовал 12 статей, каждая из которых цитировалась 1 раз. **h** = 1
- Автор опубликовал 1 статью, которую процитировали 12 раз. **h = 1**
- Автор опубликовал 12 статей, каждую из которых процитировали по 12 раз.
  - h = 12